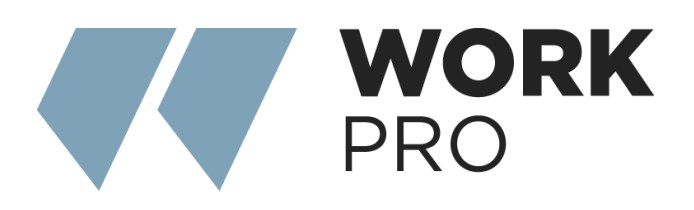

## WAC7 Installation Guide for Integra Series

v.1.0

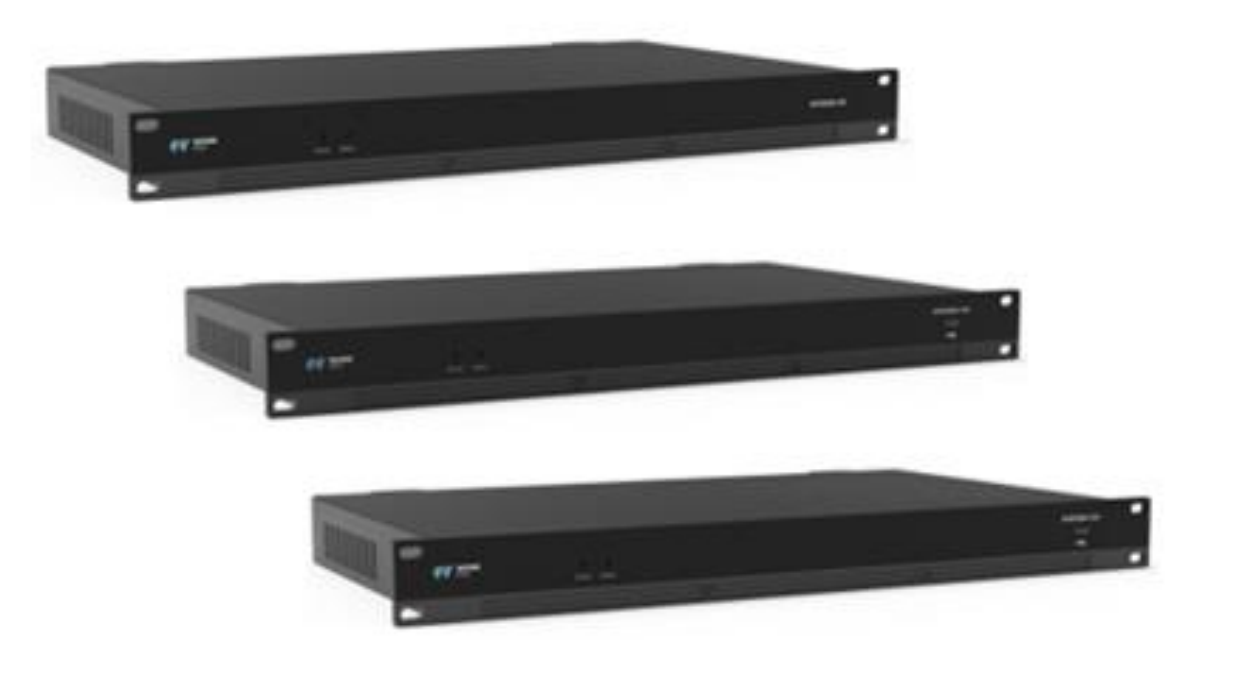

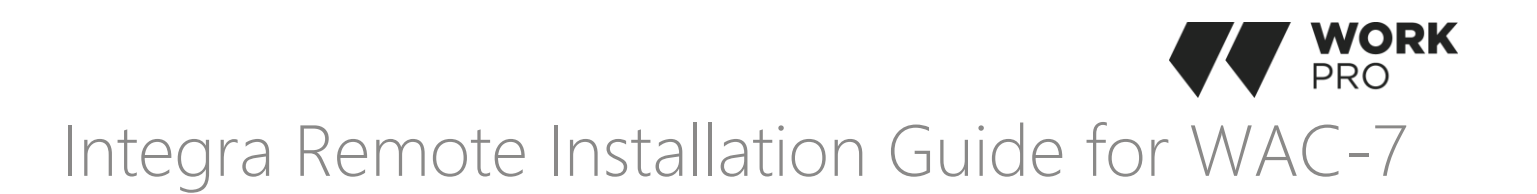

If you want to install the Integra Remote application on the WAC-7 touch device you will need a USB Type-A male-male cable, in most situations, you will also need to have an ADB console program installed on your computer such as <u>Minimal ADB and Fastboot</u>.

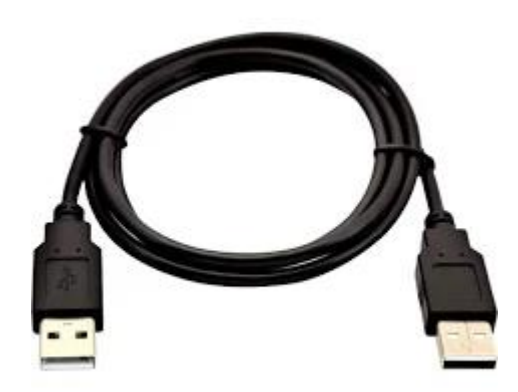

Before installing the application we must make sure that certain parameters in our WAC-7 are correct, to access the configuration of the WAC-7 as an Android device we will perform the following routine: If we have our WAC-7 without any layout running we will find ourselves on the initial screen, otherwise, we will have to press 4 times in any area to access it. Remember that you can configure the IP you need to use before proceeding with this process through WorkCad Configurator.

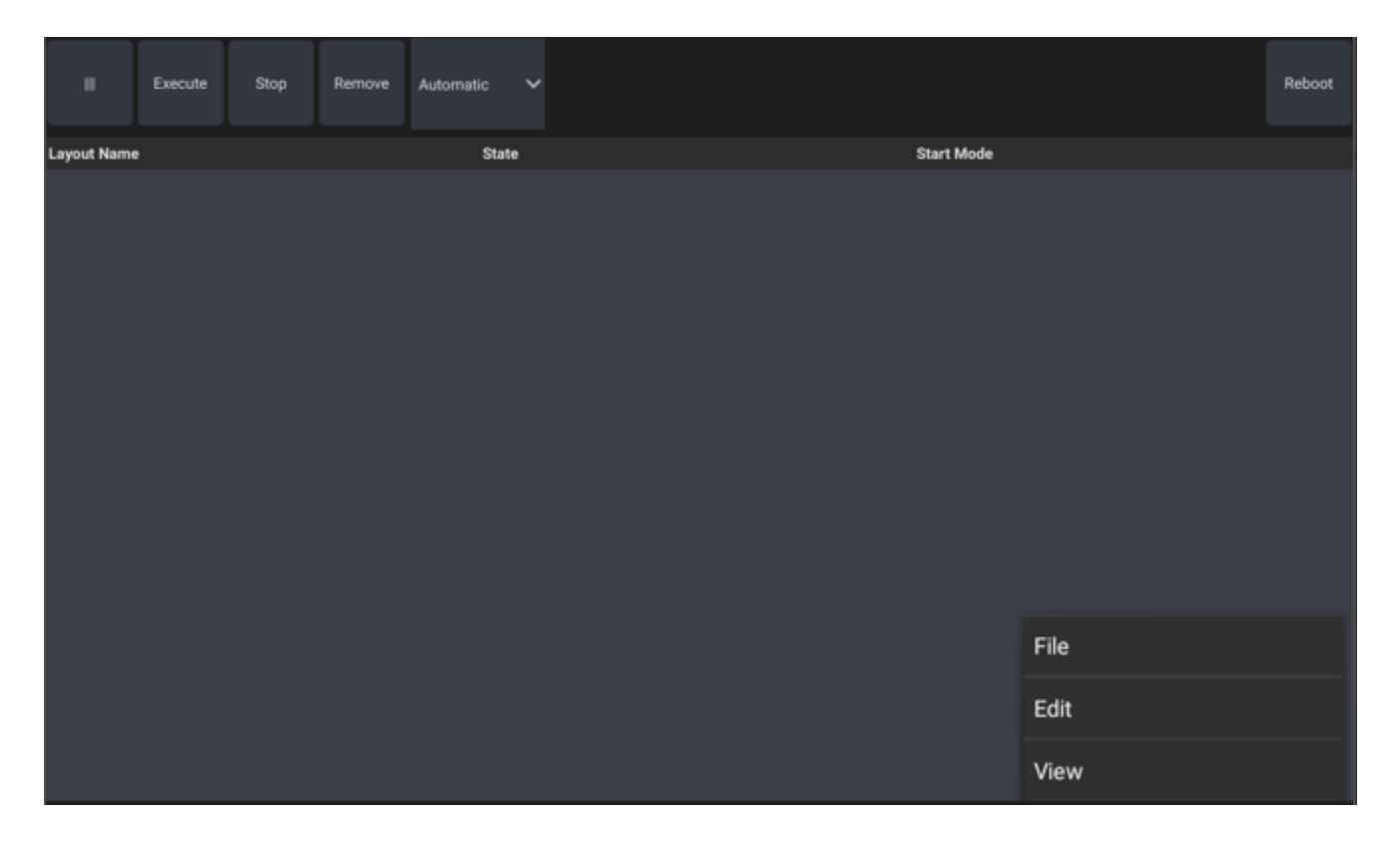

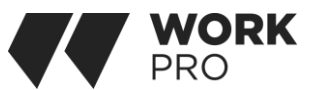

By pressing the button in the upper left corner we will access a first menu of options, we will continue pressing Edit to display the next menu.

| Options           | Remove | Automatic | ~ |  |       |      | Reboot |
|-------------------|--------|-----------|---|--|-------|------|--------|
| System Settings   |        | State     |   |  | Start | Mode |        |
| Ethernet Settings |        |           |   |  |       |      |        |
|                   |        |           |   |  |       |      |        |
|                   |        |           |   |  |       |      |        |
|                   |        |           |   |  |       |      |        |
|                   |        |           |   |  |       |      |        |
|                   |        |           |   |  |       |      |        |
|                   |        |           |   |  |       |      |        |
|                   |        |           |   |  |       |      |        |
|                   |        |           |   |  |       |      |        |
|                   |        |           |   |  |       |      |        |
|                   |        |           |   |  |       |      |        |
|                   |        |           |   |  |       |      |        |

We will have to press System Settings to access the Android menu where we will have to make sure we have the following correct parameters:

In developer options, set the USB port to Device Mode

| ← Developer options                                    |            |                 |        |  |
|--------------------------------------------------------|------------|-----------------|--------|--|
| On                                                     |            |                 |        |  |
| OEM unlocking<br>Allow the bootloader to be unlocke    | d          |                 |        |  |
| Running services                                       | USE        | 8 Mode Change   |        |  |
| View and control currently running                     | ۲          | Device Mode     |        |  |
| Debugging                                              | 0          | Host Mode       |        |  |
| USB Mode Change<br>Device Mode                         | 0          | Jumper Cap Mode |        |  |
| Revoke USB debugging author                            |            |                 | CANCEL |  |
| Bug report shortcut<br>Show a button in the power menu | for taking | a bug report    |        |  |
| Select mock location app<br>No mock location app set   |            |                 |        |  |

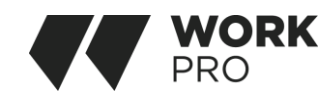

## Security options, allow you to install unknown applications

| ÷                    | Security                                                    |  |
|----------------------|-------------------------------------------------------------|--|
| Encr                 | rypt tablet<br>rypted                                       |  |
| Pass                 | swords                                                      |  |
| Mak                  | ke passwords visible                                        |  |
| Devi                 | ice administration                                          |  |
| <b>Dev</b> i<br>View | ice administrators<br>v or deactivate device administrators |  |
| <b>Unk</b><br>Allow  | nown sources<br>w installation of apps from unknown sources |  |
| Cred                 | dential storage                                             |  |
| Stor<br>Hard         | rage type<br>dware-backed                                   |  |
| <b>Trus</b><br>Displ | sted credentials<br>lay trusted CA certificates             |  |

In the Ethernet menu you can enter the desired static IP, if you have not already done so via Workcad Configurator.

| ← Et         | hernet |   | Static conf | iqure    |    |         |   |   |
|--------------|--------|---|-------------|----------|----|---------|---|---|
| Or           |        |   |             | <b>3</b> |    |         |   |   |
| Connect mo   | de     |   | IP address  |          |    |         |   |   |
| DHCP         |        |   | Subnet mask |          |    |         |   | 0 |
| Static IP    |        |   | 255.0.0.0   |          |    |         |   | ۲ |
| PPPoE        |        |   | Gateway     |          | CA | NCEL OK |   | 0 |
| Network info |        |   | _           |          |    | _       |   |   |
|              | -      | + |             | 1        | 2  | 3       | × |   |
|              | *      | / | ,           | 4        | 5  | 6       | 0 |   |
|              | (      | ) | =           | 7        | 8  | 9       |   |   |
|              |        |   |             | *        | 0  | #       |   |   |

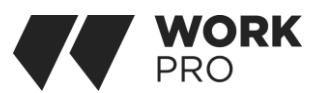

Once our WAC-7 is configured correctly we can connect it via USB cable to our computer, if you wish you can place the application inside the ADB console program folder to facilitate the syntax of the route.

| OS (C:) | > Archivos de programa (x86) | Minimal ADB and Fastboot |             |           |  |
|---------|------------------------------|--------------------------|-------------|-----------|--|
|         | Nombre                       | Fecha de modificación    | Тіро        | Tamaño    |  |
|         | adb.exe                      | 11/01/2018 18:53         | Aplicación  | 1,743 KB  |  |
|         | 📧 cmd-here.exe               | 09/08/2015 14:50         | Aplicación  | 30 KB     |  |
| Ŕ       | 📧 fastboot.exe               | 11/01/2018 18:53         | Aplicación  | 834 KB    |  |
| *       | 🔀 unins000.exe               | 27/11/2023 9:39          | Aplicación  | 702 KB    |  |
| *       | 👑 Doom.apk                   | 06/06/2024 9:55          | Archivo APK | 8,512 KB  |  |
| *       | 👑 IntegraRemote.apk          | 14/03/2024 6:05          | Archivo APK | 50,112 KB |  |
| *       | 📗 unins000.dat               | 27/11/2023 9:40          | Archivo DAT | 3 KB      |  |
| *       | 🖄 AdbWinApi.dll              | 11/01/2018 18:53         | Extensión d | 96 KB     |  |
|         | 🗟 AdbWinUsbApi.dll           | 11/01/2018 18:53         | Extensión d | 62 KB     |  |

## Run the program

| C:\WINDOWS\system32\cmd.exe                                                                              | _ | $\times$ |
|----------------------------------------------------------------------------------------------------|---|----------|
| Microsoft Windows [Versión 10.0.19045.4651]<br>(c) Microsoft Corporation. Todos los derechos reservados. |   | ^        |
| C:\Program Files (x86)\Minimal ADB and Fastboot>                                                         |   |          |
|                                                                                                    |   |          |
|                                                                                                    |   |          |
|                                                                                                    |   |          |
|                                                                                                    |   |          |
|                                                                                                    |   |          |
|                                                                                                    |   |          |
|                                                                                                    |   |          |
|                                                                                                    |   |          |
|                                                                                                    |   |          |
|                                                                                                    |   |          |
|                                                                                                    |   |          |
|                                                                                                    |   |          |
|                                                                                                    |   | ~        |

If we already have the WAC-7 connected, we must write the following to detect it. adb devices

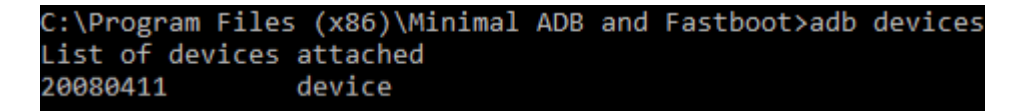

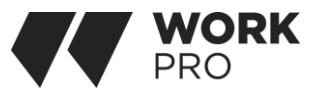

It will have been detected if you can see this on the screen, then we will install the application by typing: adb install IntegraRemote.apk

C:\Program Files (x86)\Minimal ADB and Fastboot≻adb install IntegraRemote.apk IntegraRemote.apk: 1 file pushed. 5.3 MB/s (51314237 bytes in 9.199s) pkg: /data/local/tmp/IntegraRemote.apk

Now we must force the WAC-7 to start with the new application, for this and for future installations we can directly access the Android Settings with the command: adb shell am start com.android.settings

```
C:\Program Files (x86)\Minimal ADB and Fastboot>adb shell am start -a android.settings.SETTINGS
Starting: Intent { act=android.settings.SETTINGS }
Warning: Activity not started, its current task has been brought to the front
```

Settings Q Wireless & networks Wi-Fi \* Bluetooth (P) 0 Ethernet Data usage ••• More Device Home D Display A Sound & notification Apps : Storage & USB Memory -Users

Note that this has not closed the previous running application

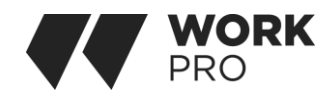

## Now access Home to set up the startup app

| ← Home         |   |
|----------------|---|
| O 🚹 Launcher3  |   |
| O 🔞 WorkCAD3   |   |
| Integra Remote | Î |
|                |   |

Restart the WAC now better than ever with the command: adb Reboot

C:\Program Files (x86)\Minimal ADB and Fastboot≻adb reboot

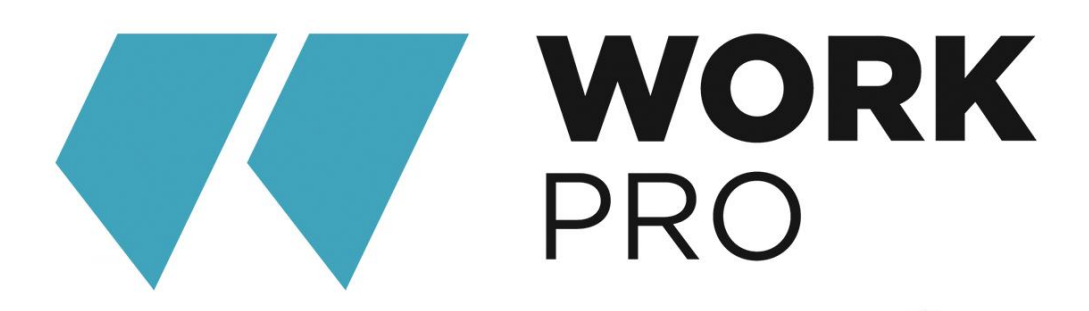

EQUIPSON, S.A. Avda. El Saler, 14 Pol. Ind. L'Alteró 46460- SILLA Valencia – Spain www.equipson.es support@equipson.es